This document will guide you through setting up and commissioning the Veeder-Root TLS-350 (Automatic Tank Gauging System) MODBUS Device in the E2 controller.

Note that this device requires E2 firmware version 3.01 or higher.

# STEP 1: Upload the description file to the E2 controller.

- 1. From UltraSite, connect to your E2 controller.
- 2. Right-click the E2 icon and select **Description File Upload**.
- 3. Browse to the location of the description file and click **Upload**.
- 4. After uploading, you will need to reboot the E2 controller.

| 450.000 858.000 50                                    |        |
|-------------------------------------------------------|--------|
|                                                       |        |
|                                                       |        |
| I<br>FILE - Click Browse to select the file to upload | Browse |
| -                                                     |        |
| J                                                     |        |

Document Part # 026-4922 Rev 0 29-JUN-2012

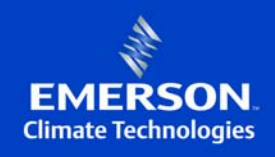

# STEP 2: Activate the license of the device.

- 5. From the E2 front panel (or via the Terminal Mode), press , 🖗 (System Configuration), and 🖲 (Licensing).
- 6. Press **F1** (ADD FEATURE) and enter your license key.

| Activate Feature<br>Enter License key to<br>activate a Feature: |
|-----------------------------------------------------------------|
| Enter License key to<br>activate a Feature:                     |
|                                                                 |
|                                                                 |
| 16 0                                                            |
| 128 9                                                           |
| 48 0                                                            |
|                                                                 |
| 16 0                                                            |
| 16 U<br>4 0                                                     |
| 16 0<br>128 0<br>48 0                                           |

# STEP 3: Terminate the RS485 communication cable.

- 7. Connect the DB-9 Pin Serial Communication Cable Plug (3)TXD + and (4)TXD as shown in *Figure 3*.
- 8. Ensure that communication polarity is reversed when connecting to the E2.

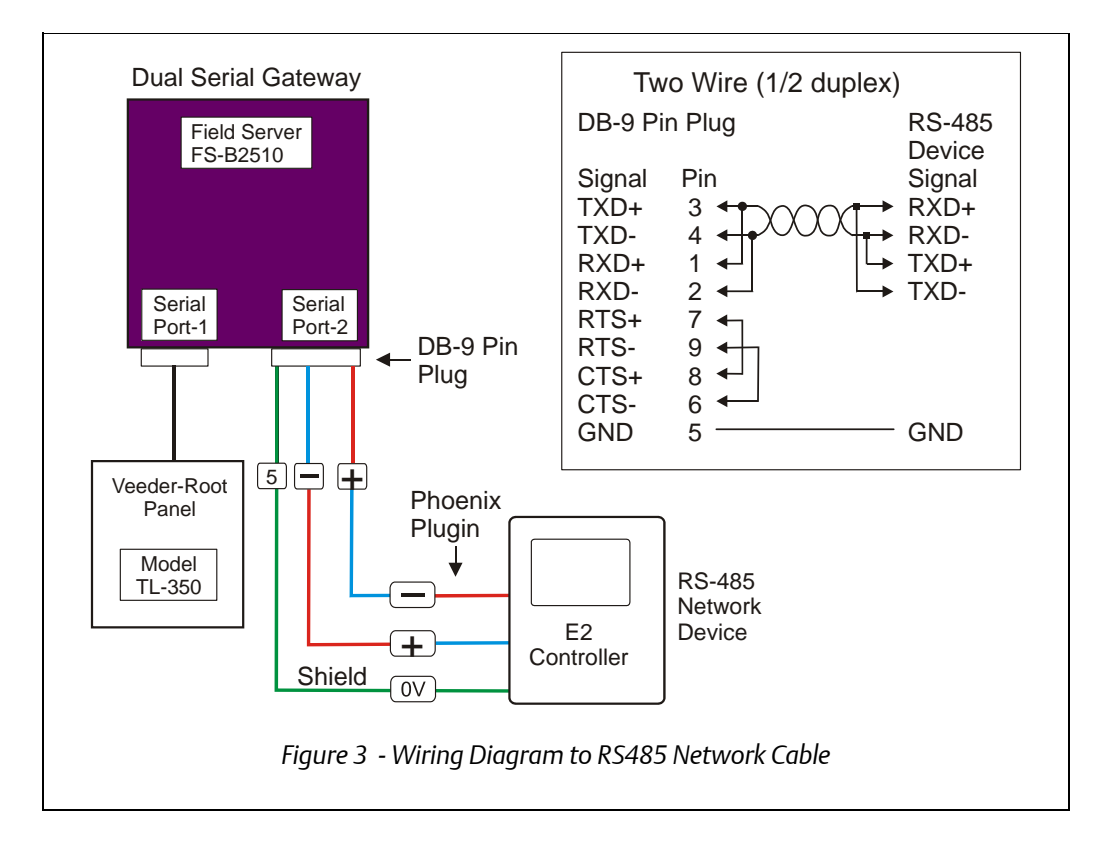

# STEP 4: Configure the MODBUS serial port.

9. From the E2 front panel (or via Terminal Mode), select , 2, 3, 4 then toggle the **F2** key to C3: Serial tab and set up as shown.

Document Part # 026-4922 Rev 0 29-JUN-2012

| 1: General      | C2: Eng Units    | C3: Serial      | C4: TCP/IP        | C5: Peer Netwrk |
|-----------------|------------------|-----------------|-------------------|-----------------|
| 6:              | C7: System       | C8:             | C9:               | C0:             |
|                 | Genera           | al Setup: GENER | AL SERV           |                 |
| Serial          | Value            |                 |                   |                 |
| COM1 Conne      | ection: Serial   |                 |                   |                 |
| COM1 Baud       | : 115.2 Kba      | aud             |                   |                 |
| COM2 Conne      | ection: IONet    |                 |                   |                 |
| COM2 Baud       | : 9600 bau       | d               |                   |                 |
| COM3 Conne      | ection: Modem    |                 |                   |                 |
| COM3 Baud       | : 115.2 Kba      | aud             |                   |                 |
| COM3 Moder      | n Port: Internal | Modem           |                   |                 |
| COM3 Moder      | n Type: CPC 33.6 | K Internal      |                   |                 |
| COM3 Moder      | n Init: ATS0=1S1 | 0=40E0V1&D2&Q5\ | NØ%C 0&K 0&Y 0&W0 |                 |
| COM3 Fax 1      | Init : ATS0=1S1  | 0=40V1E0&D2&Q5\ | NO&K 0%C 0&Y 0&W0 |                 |
| COM3 DTMF       | Dur : 100        |                 |                   |                 |
| COM3 Pause      | e Dur: 2         |                 |                   |                 |
| COM4 Conne      | ection: MODBUS-1 |                 |                   |                 |
| COM4 Baud       | : 9600 bau       | d               |                   |                 |
| COM4 Data       | Size: 8          |                 |                   |                 |
| COM4 Parit      | ty : None        |                 |                   |                 |
| COM4 Stop       | Bits: 1          |                 |                   |                 |
|                 |                  |                 |                   |                 |
|                 |                  |                 |                   |                 |
| Secoll using 1  | Novt/Prov Louc   | Connection Tu   | no for COMb       | ż.              |
| scrutt usting i | leac/liev keys   | Connection Ty   | pe rui com4       |                 |
| F1. PREIL TAB   | E2 NEXT TAR      | E3- EDIT        | ET- LOOK IID      | E5: CANCEL      |

- COM4 Connection: MODBUS-1
- COM4 Baud: **9600 baud**
- COM4 Data Size: 8
- COM4 Parity: None
- COM4 Stop Bits: 1

# STEP 5: Once the license is activated, add the device to the E2 controller.

- 10. Press (System Configuration), (Network Setup), (Connected I/O Boards & Controllers).
- 11. Press **F2** (NEXT TAB) to go to C4: Third Party tab. You should see the device in the list. Enter the number of devices to add and press the button to save your changes.

| 5-02-12 🌢 🦪<br>se Ctrl-X to | Select CX Tabs     | CX-400 Unit 5<br>SETUP | <u>ل</u> اً<br>FU | LL    |          | 10:28:27<br>*Alarm* |
|-----------------------------|--------------------|------------------------|-------------------|-------|----------|---------------------|
| 1: This Unit                | C2: IO Network     | C3: ECT                | C4: Third I       | Partu | C5:      | Echelon             |
| :6:                         | C7:                | C8:                    | C9:               |       | C0:      |                     |
|                             | Num Net            | work Ctrls: Net        | Setup             |       |          |                     |
|                             | Third Party Boar   | d Type                 | Quantity          | Max   |          |                     |
|                             | #1 : TLS-          | 350                    | 1                 | 1     |          |                     |
|                             |                    |                        |                   |       |          |                     |
|                             |                    |                        |                   |       |          |                     |
|                             |                    |                        |                   |       |          |                     |
|                             |                    |                        |                   |       |          |                     |
|                             |                    |                        |                   |       |          |                     |
|                             |                    |                        |                   |       |          |                     |
|                             |                    |                        |                   |       |          |                     |
|                             |                    |                        |                   |       |          |                     |
|                             |                    |                        |                   |       |          |                     |
|                             |                    |                        |                   |       |          |                     |
|                             |                    |                        |                   |       |          |                     |
|                             |                    |                        |                   |       |          |                     |
|                             |                    |                        |                   |       |          |                     |
| Cohou 0 ho d                | 00   Enter desired | number of these        | boards            |       |          |                     |
| Enter o to i                |                    |                        |                   |       | F        | 5 - CONCEL          |
| F1: PREV TA                 | B F2: NEXT TAB     | F3: EDIT               | <u> </u>          | /     | <u> </u> |                     |

#### **KEY POINTS:**

- The FieldServer FS-B2510 is a Gateway Protocol Translator that enables data transfer between the E2 controller and the Veeder-Root TLS-350.
- RS485 Network Cable used -> (BELDEN 8641-24 AWG 2 Conductor Shielded Cable) or equivalent.

# STEP 6: Commission the device.

- 12. Press 🐠 , 🖻 (System Configuration), 🖻 (Network Setup), 🖥 (Network Summary).
- 13. Press **F4** (COMMISSION) and select the MODBUS port that you will be assigning the device to and then select the MODBUS device address.

| 95-02-12 🍬 🍘 🔟          |                          | CX-400 Unit 5<br>Network Summary | ß              | FULL            | 11:30:12<br>*ALARM*        |
|-------------------------|--------------------------|----------------------------------|----------------|-----------------|----------------------------|
| Name                    | Туре                     | Network Ad                       | ddress         | Rev             | Status                     |
| E2 Unit05<br>TLS-350001 | CX400 C-Store<br>TLS-350 | Etherne<br>MODBUS-               | et: 5<br>-1: 0 | 3.02F02<br>0.00 | This Controller<br>No Port |
|                         |                          |                                  |                |                 |                            |
| 1: DELETE RCRD          | F2: STATUS               |                                  | F4: C          | OMMISSION       | N F5: SETUP                |
|                         | Figure 6 -               | Commissioning                    | g the L        | Device          |                            |

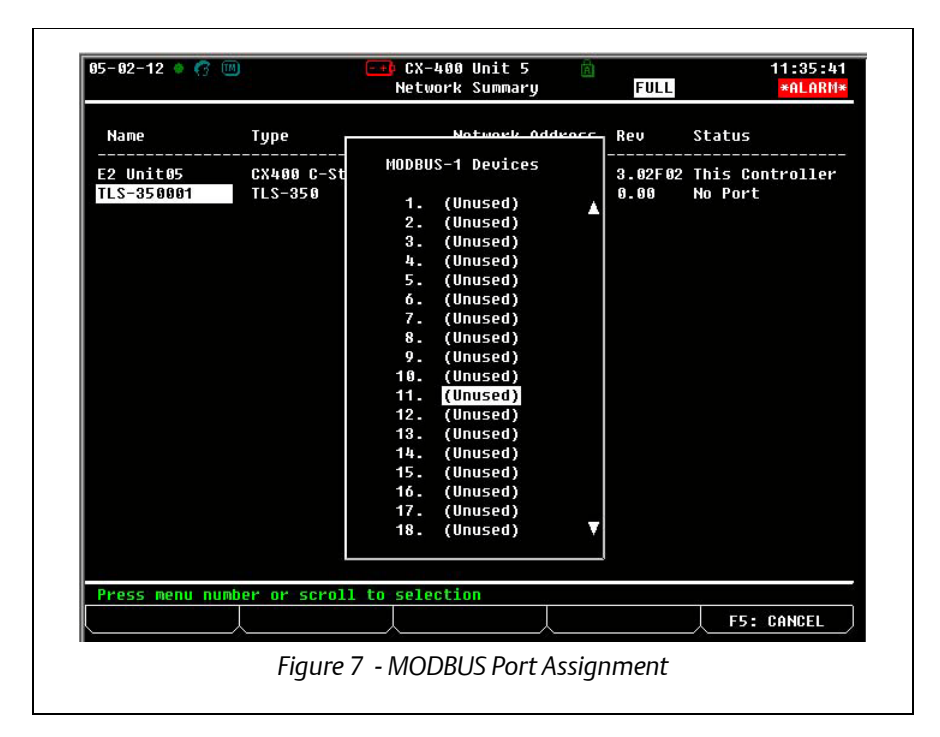

Document Part # 026-4922 Rev 0 29-JUN-2012

©2012 Emerson Climate Technologies Retail Solutions, Inc. This document may be photocopied for personal use. Visit our website at http://www.emersonclimate.com/ for the latest technical documentation and updates.

Page 6 of 8

Once the MODBUS Physical Address is commissioned, this window will appear:

| 5 OZ 12 🔍 📢 |               | Network Summary          | FULL      |            | *ALARM* |  |  |  |
|-------------|---------------|--------------------------|-----------|------------|---------|--|--|--|
|             |               | Unknown Device 11        |           |            |         |  |  |  |
| Name<br>    | Туре          | Notwork Addrocc          |           | Status<br> |         |  |  |  |
| E2 Unit05   | CX400 C-St    |                          | 3.02F02   | This Con   | troller |  |  |  |
| 117-320001  | 112-320       |                          | 0.00      | NO Port    |         |  |  |  |
|             |               |                          |           |            | 1       |  |  |  |
|             | Setting Phusi | ical Address for: Unkr   | own Doui  | co 11      |         |  |  |  |
|             | seccing ruys  | tear nutress for . Oliki | Iown Devi |            |         |  |  |  |
|             | Specifu Phusi | ical Address Of Control] | er        |            |         |  |  |  |
|             |               | 44                       |           |            |         |  |  |  |
|             | Haare         | _11                      |           |            |         |  |  |  |
|             | MODBUS Device | e Address is set         |           |            |         |  |  |  |
| 5 B         |               |                          |           |            |         |  |  |  |
|             |               |                          |           |            |         |  |  |  |
|             |               |                          |           |            |         |  |  |  |
|             |               |                          |           |            |         |  |  |  |
|             |               |                          |           |            |         |  |  |  |
|             |               |                          |           |            |         |  |  |  |
|             |               |                          |           | F2: I      | CHNCEL  |  |  |  |
| г:          |               | IS Develoal Address C    | ammia     | ionad      |         |  |  |  |

After the MODBUS Port Address has been initiated, the Network Summary window will appear (*Figure 9*).

| 15-02-12 🔹 🤭 🎟          |                          | CX-400 Unit 5<br>Network Summary | A            | FULL            | 11:43:19<br>*ALARM*       |
|-------------------------|--------------------------|----------------------------------|--------------|-----------------|---------------------------|
| Name                    | Туре                     | Network Add                      | iress        | Rev             | Status                    |
| E2 Unit05<br>TLS-350001 | CX400 C-Store<br>TLS-350 | Ethernet<br>MODBUS               | : 5<br>I: 11 | 3.02F02<br>0.00 | This Controller<br>Online |
|                         |                          |                                  |              |                 |                           |
|                         |                          |                                  |              |                 |                           |
|                         |                          |                                  |              |                 |                           |
|                         |                          |                                  |              |                 |                           |
| F1: DELETE RCRD         | F2: STATUS               |                                  | F4: C        | OMMISSION       | F5: SETUP                 |
|                         | Figure 9 -               | Network Summ                     | ary S        | Screen          |                           |

Document Part # 026-4922 Rev 0 29-JUN-2012

Once the device is online, it will display the status screen as shown:

| 5-07-12 🔹 🧖 🔟                                                                        | <b>-+)</b> CX- | 400 Unit 5<br>TLS-350 | لم<br>FUI  | L | 15:19:10 |
|--------------------------------------------------------------------------------------|----------------|-----------------------|------------|---|----------|
| Controller Name                                                                      |                |                       |            |   |          |
| <b>FLS-350001</b>                                                                    |                |                       |            |   |          |
|                                                                                      |                |                       |            |   |          |
| Tank1 Status                                                                         | ß              | Tank3                 | Status.    | ß |          |
| Tanki Unlume:                                                                        | ព              | Tank3                 | Unlume:    | G |          |
| Tank1 TC Volume:                                                                     | ต์             | Tank3                 | TC Unlume: | ĥ |          |
| Tank1 Ullage:                                                                        | 6              | Tank3                 | Ullage:    | 5 |          |
| Tank1 Height:                                                                        | 6              | Tank3                 | Height:    | 5 |          |
| Tank1 Water:                                                                         | 6              | Tank3                 | Water:     | 6 |          |
| Tank2 Status:<br>Tank2 Volume:<br>Tank2 TC Volume:<br>Tank2 Ullage:<br>Tank2 Vilage: | 6<br>6<br>6    |                       |            |   |          |
| Tank2 Water:                                                                         | 0              |                       |            |   |          |
| ress enter for a list of                                                             | actions.       |                       |            |   |          |
| FT: HHU F2: SCHED                                                                    | ULES F3        | : CIRCUITS            | <u> </u>   |   | SETUP    |
|                                                                                      | Figure 1(      | ) <u>-</u> Status S   | creen      |   |          |
|                                                                                      | igure re       | - Status S            |            |   |          |

Document Part # 026-4922 Rev 0 29-JUN-2012

This document may be photocopied for personal use.

Page 8 of 8

Visit our website at http://www.emersonclimate.com/ for the latest technical documentation and updates.

The contents of this publication are presented for informational purposes only and they are not to be construed as warranties or guarantees, express or implied, regarding the products or services described herein or their use or applicability. Emerson Climate Technologies Retail Solutions, Inc. and/or its affiliates (collectively "Emerson"), reserves the right to modify the designs or specifications of such products at any time without notice. Emerson does not assume responsibility for the selection, use or maintenance of any product. Responsibility for proper selection, use and maintenance of any product remains solely with the purchaser and end-user.

026-4922 29-JUN-2012 Emerson is a trademark of Emerson Electric Co. ©2012 Emerson Climate Technologies Retail Solutions, Inc. All rights reserved.